การกำหนดค่า ActiveX ใน Internet Option สำหรับการติดตั้งโปรแกรม ระบบบัญชีแยกประเภทสหกรณ์การเกษตร Version 2 (Web Edition) ครั้งแรก

การกำหนดค่า ActiveX ใน Internet Option เพื่อแสดงรายงานในโปรแกรมระบบบัญชี แยกประเภทสำหรับสหกรณ์ภาคเกษตร Version 2 (Web Edition) ดังนี้ 1. คลิกที่ Internet Explorer เลือกที่ Tools → Internet Options

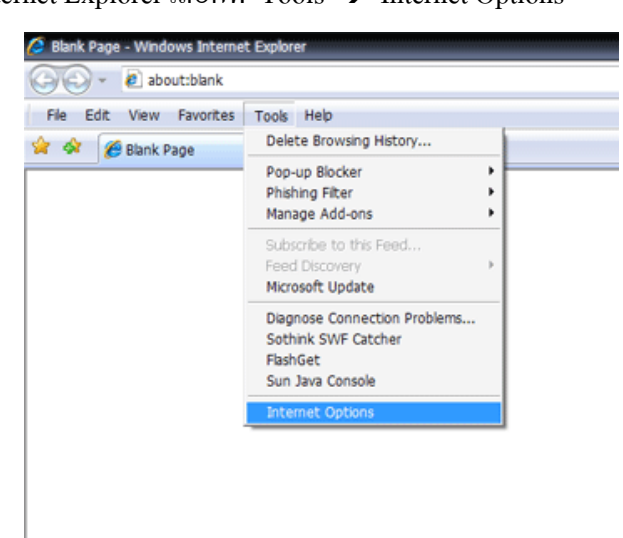

- 2. ปรากฏหน้าจอ Internet Options ดังรูป
  - 2.1 เลือกแท็บ Security
  - 2.2 คลิกที่ Internet
  - 2.3 เลือกปุ่ม Custom Level...

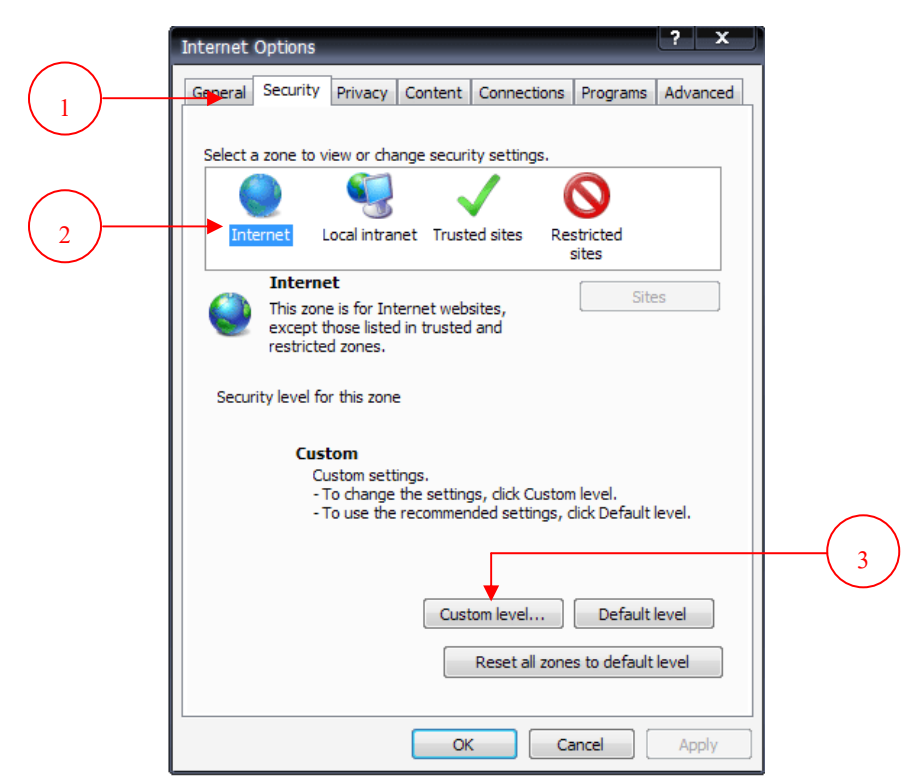

กลุ่มพัฒนาการเรียนรู้

สำนักงานตรวจบัญชีสหกรณ์ที่ 6

- 3. ปรากฏหน้าจอ Security Settings
  - 3.1. เลื่อนลงมาที่หัวข้อ ActiveX controls and plug ins
  - 3.2 ที่หัวข้อย่อย Allow Scriptlets เลือกก่าเป็น 💿 Enable
  - 3.3 ที่หัวข้อย่อย Automatic prompting for ActiveX controls เลือกค่าเป็น 💿 Enable
  - 3.4 ที่หัวข้อย่อย Initialize and script ActiveX controls not marked as safe for scripting เลือกค่าเป็น 
     Prompt
  - 3.5 คลิก OK

| Security Settings - Internet Zone                                                                                                    | × |
|----------------------------------------------------------------------------------------------------|---|
| Settings                                                                                                    |   |
| <ul> <li>Prompt</li> <li>ActiveX controls and plug-ins</li> <li>Allow previously unused ActiveX controls to run without prov</li> <li>Disable</li> <li>Enable</li> <li>Allow Scriptlets</li> <li>Disable</li> <li>Enable</li> <li>Prompt</li> <li>Automatic prompting for ActiveX controls</li> <li>Disable</li> <li>Enable</li> <li>Prompt</li> <li>Automatic prompting for ActiveX controls</li> <li>Disable</li> <li>Enable</li> <li>Disable</li> <li>Enable</li> <li>Disable</li> <li>Enable</li> <li>Disable</li> <li>Disable</li> <li>Di</li></ul> |   |
|                                                                                                    |   |
| *Takes effect after you restart Internet Explorer                                                                                                    |   |
| Reset custom settings<br>Reset to: Medium-high (default)                                                                                                    |   |
| OK Cancel                                                                                                    | ן |

3.6. จะปรากฏหน้าต่างเพื่อยืนยันการตั้งค่า ให้ตอบ Yes เพื่อยืนยัน

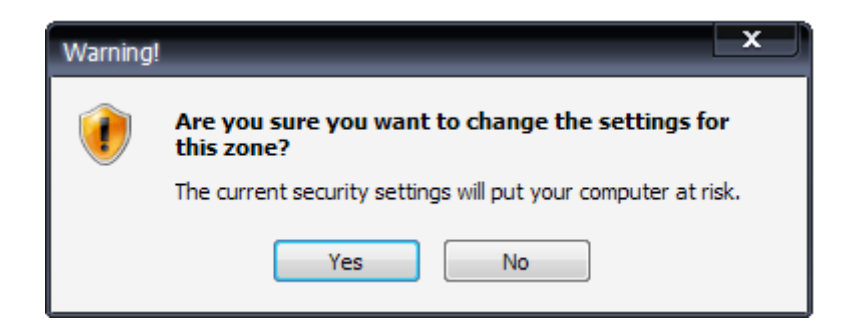

- 4. ปรากฏหน้าจอ Internet Options ดังรูป
  - 4.1 เลือกแท็บ Security
  - 4.2 คลิกที่ Local intranet
  - 4.3 เลือกปุ่ม Custom Level...

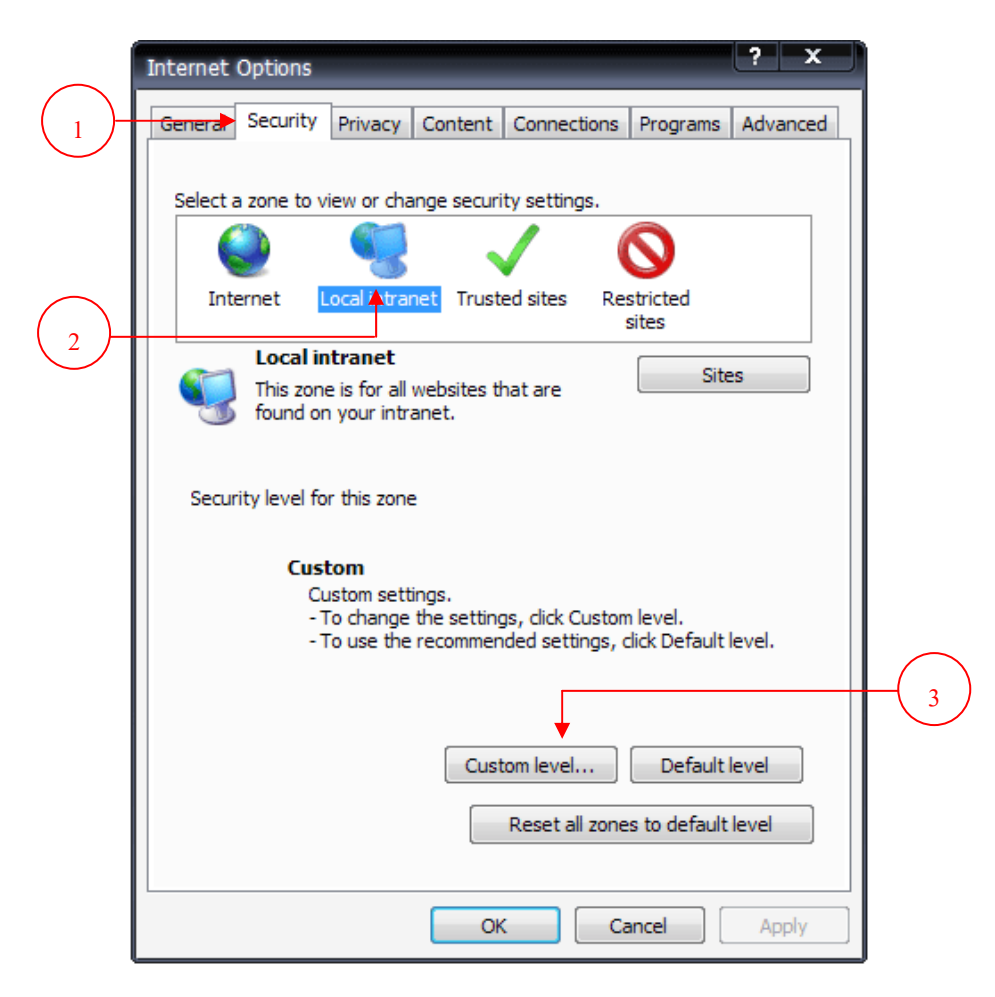

- 5. ปรากฏหน้าจอ Security Settings
  - 5.1 เลื่อนลงมาที่หัวข้อ ActiveX controls and plug ins
  - 5.2 ที่หัวข้อย่อย Allow Scriptlets เลือกค่าเป็น 💿 Enable
  - 5.3 ที่หัวข้อย่อย Automatic prompting for ActiveX controls เลือกค่าเป็น 💿 Enable
  - 5.4 ที่หัวข้อย่อย Initialize and script ActiveX controls not marked as safe for scripting เลือกค่าเป็น 

     Enable
  - 5.5 คลิก OK

| Security Settings - Internet Zone                                                                                                    | × |
|----------------------------------------------------------------------------------------------------|---|
| Settings                                                                                                    |   |
| <ul> <li>Prompt</li> <li>ActiveX controls and plug-ins</li> <li>Allow previously unused ActiveX controls to run without prom</li> <li>Disable</li> <li>Enable</li> <li>Allow Scriptlets</li> <li>Disable</li> <li>Enable</li> <li>Prompt</li> <li>Automatic prompting for ActiveX controls</li> <li>Disable</li> <li>Enable</li> <li>Prompt</li> <li>Automatic prompting for ActiveX controls</li> <li>Disable</li> <li>Enable</li> <li>Prompt</li> <li>Automatic prompting for ActiveX controls</li> <li>Disable</li> <li>Enable</li> <li>Enable</li> <li>Enable</li> <li>Enable</li> <li>Enable</li> <li>Enable</li> <li>Enable</li> <li>Enable</li> <li>Enable</li> <li>Enable</li> <li>Forable</li> </ul> |   |
|                                                                                                    |   |
| *Takes effect after you restart Internet Explorer                                                                                                    |   |
| Reset custom settings         Reset to:       Medium-high (default)         Reset                                                                                                    |   |
| OK Cance                                                                                                    |   |

5.6 จะปรากฏหน้าต่างเพื่อยืนยันการตั้งค่า ให้ตอบ Yes เพื่อยืนยัน

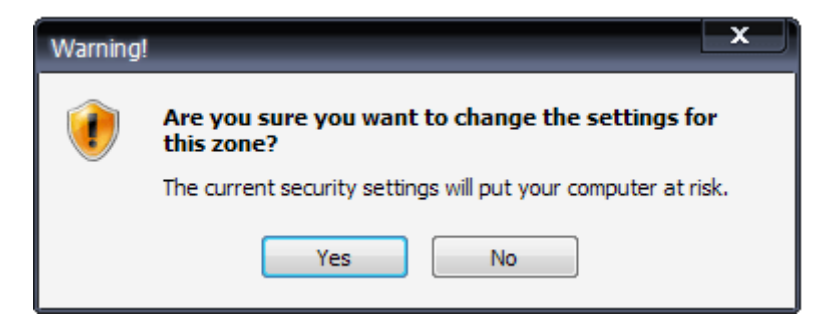